# Instrucțiuni de înscriere online folosind platforma Enroll

Pentru înscrierea la sesiunea de admitere 2022 se accesează platforma Enroll de admitere la UPT (<u>http://admitere.upt.ro/</u>). Aplicația funcționează din orice browser de internet. De aici se alege programul de studii dorit.

| <b>Viitorul tău începe aici!</b><br>Bine ai venit pe platforma de înscriere a Universității Politehnica Timișoara.<br>Alege-ți programul de studii. |        |          |  |  |  |
|----------------------------------------------------------------------------------------------------|--------|----------|--|--|--|
| LICENȚĂ                                                                                                    | MASTER | DOCTORAT |  |  |  |
|                                                                                                    |        |          |  |  |  |

Pe această platformă se creează un cont de candidat.

Numele de utilizator poate conține litere, numere și caracterul "\_", iar parola va avea minim 6 caractere. Adresa de e-mail declarată trebuie să fie validă și să aparțină candidatului, deoarece va fi adresa prin intermediul căreia se va comunica cu comisia de înscriere pe întreaga perioadă de derulare a procesului de admitere.

| admitere.upt.ro/user/new                           |                                 |
|----------------------------------------------------|---------------------------------|
| UD Universitatea<br>Politehnica<br>Timișoara       | Inroll                          |
| Înregistrați                                       | i-vă                            |
| Nume de utilizator                                 |                                 |
| Numele de utilizator poate să conțină lit          | ere, numere sau caracterul "_". |
| Parola<br>Parola trebule să conțină minim 6 caract | ere,                            |
| Confirmați parola                                  |                                 |
| Adresa de email                                    |                                 |
| Confirmați email                                   |                                 |
| Prenume                                            |                                 |
| Nume                                               |                                 |
| Captcha                                            |                                 |
| l'm not a robot                                    | reCAPTCHA<br>Privacy - Terms    |
|                                                    | Creează un cont sau Anulare     |

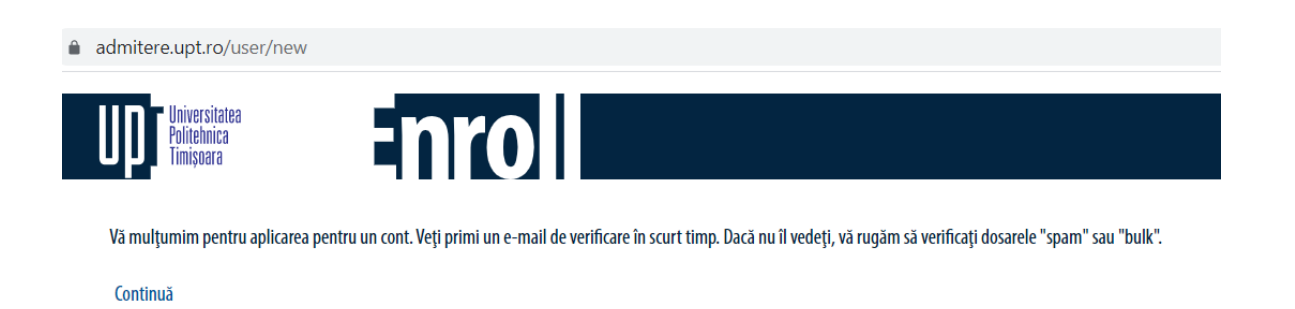

Crearea contului va fi semnalată în e-mailul declarat printr-un mesaj (obs. Dacă e-mailul nu apare in Inbox, va rugam sa verificați în secțiunile "spam" sau "bulk").

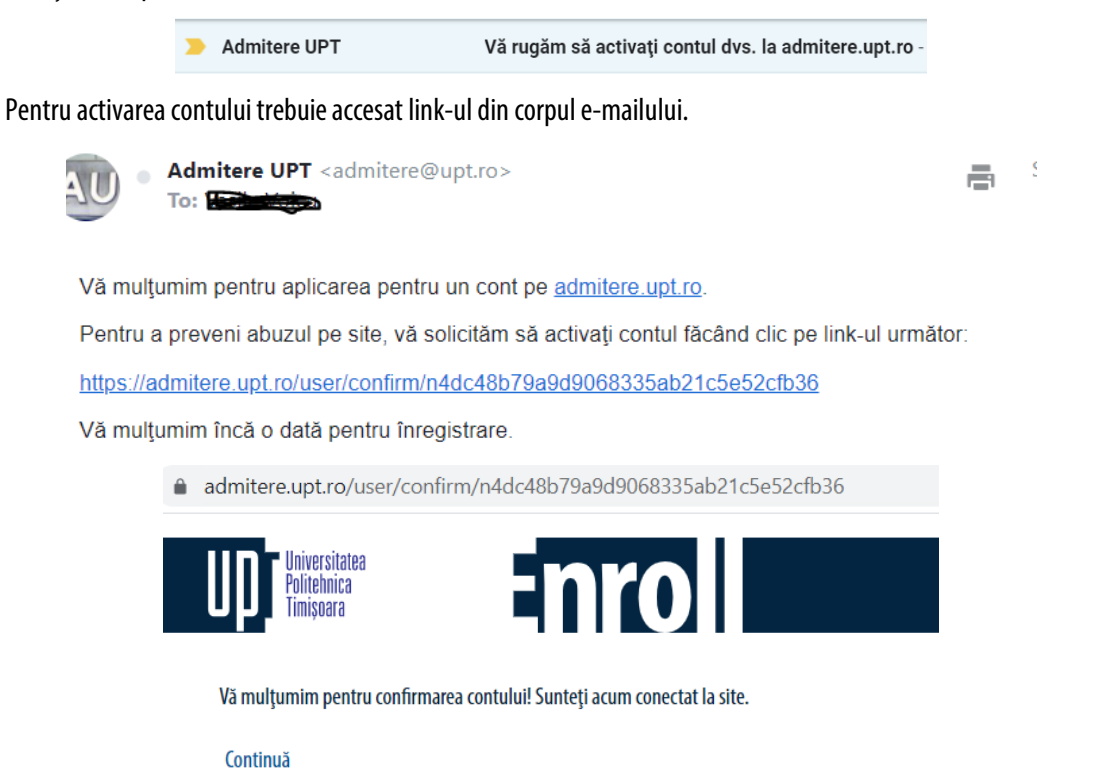

După activare puteți deschide sesiunea proprie din cadrul aplicației Enroll și, după exprimarea acordului pentru înscrierea la concursul de admitere (se bifează cele două casete de tip checkbox privind asumarea responsabilității datelor comunicate și exprimarea acordului privind prelucrarea datelor personale) puteți începe constituirea dosarului de înscriere.

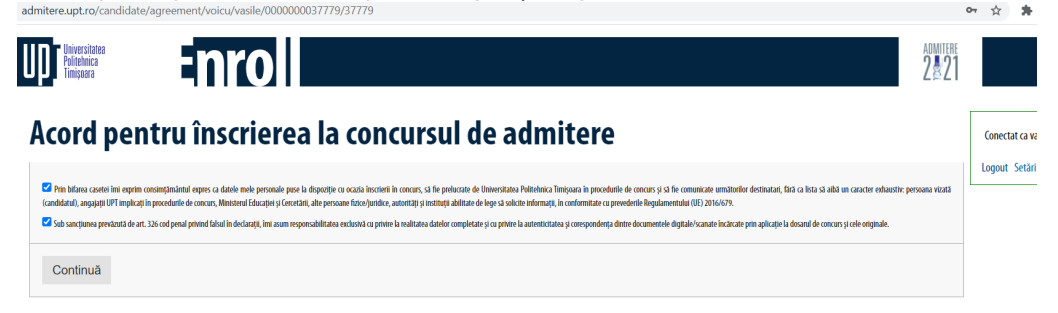

În acest sens se parcurg următoarele **etape**:

- 1) selectarea tipului de candidat;
- 2) editarea datelor personale;
- 3) editarea datelor profesionale;
- 4) încărcarea documentelor;
- 5) alege opțiunile de concurs / înscrie-te la un nou concurs de admitere;
- 6) plata taxei de înscriere;
- 7) finalizarea înscrierii;
- 8) comunicarea numărului de înregistrare;
- 9) comunicarea rezultatelor concursului;
- 10) confirmarea statului de admis.

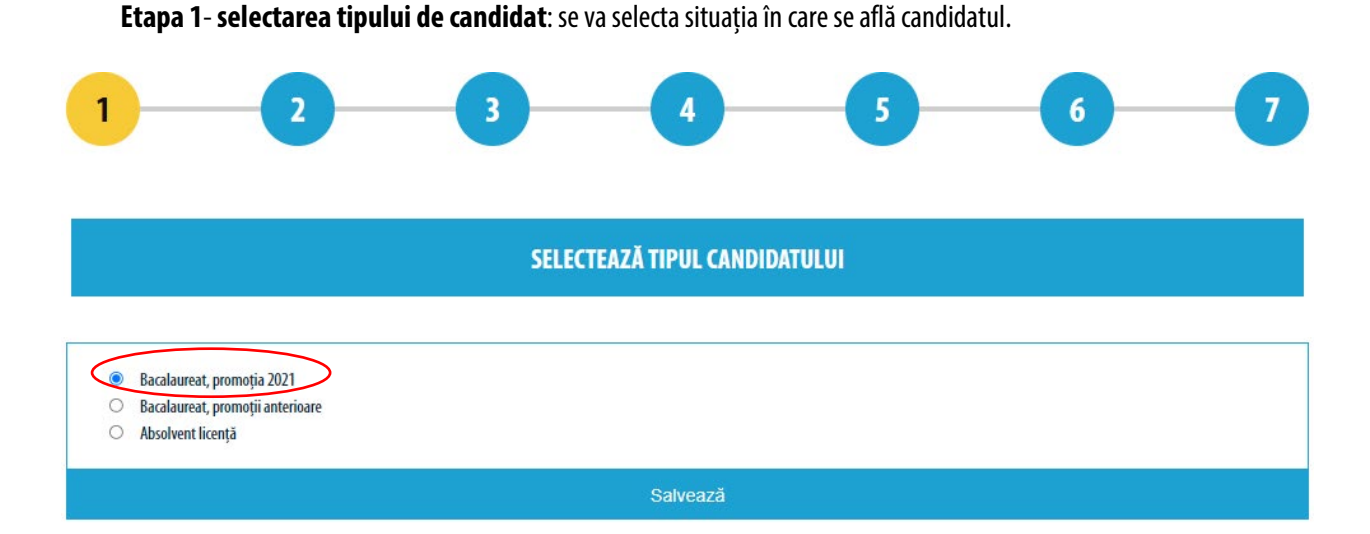

**Etapa 2** – **editarea datelor personale**: se vor introduce datele personale ale candidatului. Aceste informații se completează o singură dată, chiar dacă se dorește înscrierea la mai multe secțiuni de concurs.

La introducerea datelor personale se vor respecta următoarele condiții:

- se vor folosi diacritice (Ă, Â, Î, Ș, Ț)
- se vor introduce toate numele și prenumele, așa cum apar în certificatul de naștere
- se vor introduce corect datele din cartea de identitate
- se vor introduce corect datele din actele de studii
- se vor completa toate câmpurile cerute (acolo unde este cazul)
- obligatoriu, se va completa adresa de e-mail validă și numărul de telefon

\_

#### EDITEAZĂ DATELE PERSONALE

Va rugam sa completati formularul folosind diacritice.

Nume

Naștere

Carte identitate / pasaport

| THENOME                                                                                                    |                                                                                                    |
|----------------------------------------------------------------------------------------------------|----------------------------------------------------------------------------------------------------|
| Andra                                                                                                    |                                                                                                    |
| NUMELE ACTUAL                                                                                                    |                                                                                                    |
| Cata                                                                                                    |                                                                                                    |
| PRENUME TATA                                                                                                    |                                                                                                    |
| Ion                                                                                                    |                                                                                                    |
| PRENUME MAMA                                                                                                    |                                                                                                    |
| Maria                                                                                                    |                                                                                                    |
| DATA NASTERII (71/1 UNĂ/AN)                                                                                                    |                                                                                                    |
| 09 - 08 - 2000 -                                                                                                    |                                                                                                    |
| COD NUMERIC PERSONAL                                                                                                    |                                                                                                    |
| 2200809200058                                                                                                    |                                                                                                    |
| COD NUMERIC PERSONAL**                                                                                                    |                                                                                                    |
|                                                                                                    |                                                                                                    |
| Câmpul marcat cu (**) trebuie completat în ca                                                                                                    | azul în care nu aveți CNP românesc                                                                                                  |
| ȚARA/JUDEȚUL/LOCALITATEA NAȘT                                                                                                    | TERII                                                                                                    |
| ROMÂNIA                                                                                                    | <b>∼</b>                                                                                                    |
| HUNEDOARA 🗸                                                                                                    |                                                                                                    |
|                                                                                                    |                                                                                                    |
| ILIA                                                                                                    | <b>v</b>                                                                                                    |
| ILIA<br>Locul Nașterii (Județ)**                                                                                                    | v                                                                                                    |
| ILIA<br>Locul Nașterii (Județ)**                                                                                                    | <b>v</b>                                                                                                    |
| ILIA<br>LOCUL NAȘTERII (JUDEȚ)**<br>Campurile marcate cu (**) trebuie completate                                                                                                    | e in cand in care valorite dorite nu pot fi alese mai sus                                                                           |
| ILIA<br>LOCUL NAȘTERII (JUDEȚ)**<br>Campartie marcate cu (**) trebuie completate<br>LOCUL NAȘTERII (ORAȘ/COMUNA/S                                                                                                    | e in canil in care valorile dorthe nu pot fi alese mai sus                                                                          |
| ILIA<br>LOCUL NAȘTERII (JUDEȚ)**<br>Campartie marcate cu (**) trebaie completate<br>LOCUL NAȘTERII (ORAȘ/COMUNA/S                                                                                                    | e in card in care valorite dorite nu pot fi alese mai sus<br>SAT)**                                                                 |
| ILIA<br>LOCUL NAȘTERII (JUDEȚ)**<br>Compartie marcate cu (**) trebaie completate<br>LOCUL NAȘTERII (ORAȘ/COMUNA/S<br>Compartie marcate cu (**) trebaie completate                                                                                                    | e In card In care valorite donte nu pot fi alese mai sus     SAT)**  e In card In care valorite donte nu pot fi alese mai sus       |
| ILIA<br>LOCUL NAȘTERII (JUDEȚ)**<br>Compartie marcate cu (**) trebute completate<br>LOCUL NAȘTERII (ORAȘ/COMUNA/S<br>Campartie marcate cu (**) trebute completate<br>TIP ACT DE IDENTITATE                                                                                                    | e In carel In care valorite dorite nu pot fi alese mai sus<br>SAT) **<br>e In carel In care valorite dorite nu pot fi alese mai sus |
| ILIA<br>LOCUL NAȘTERII (JUDEȚ)**<br>Compartie marcate cu (**) trebute completate<br>LOCUL NAȘTERII (ORAȘ/COMUNA/S<br>Campartie marcate cu (**) trebute completate<br>TIP ACT DE IDENTITATE<br>Carite de Identitate                                                                                | e In carel In care valorile dorte nu pot fi alese mai sus<br>SAT)**<br>e In carel in care valorile dorte nu pot fi alese mai sus    |
| ILIA<br>LOCUL NAȘTERII (JUDEȚ)**<br>Comparte marcate cu (**) trebate completate<br>LOCUL NAȘTERII (ORAȘ/COMUNA/S<br>Comparte marcate cu (**) trebate completate<br>TIP ACT DE IDENTITATE<br>Carte de Identitate<br>SERIE                                                                          | e in care valorile dorte nu por fi alese mai sus SAT)** e in carei valorile dorte nu por fi alese mai sus                           |
| ILIA<br>LOCUL NAŞTERII (JUDET)**<br>Campurle maircate cu (**) trebuie completate<br>LOCUL NAŞTERII (ORAŞ/COMUNA/S<br>Campurle maircate cu (**) trebuie completate<br>TIP ACT DE IDENTITATE<br>Carte de identitate<br>SERIE<br>TZ                                                                  | e In carel in care valorile dorte nu pot fi alese mai sus<br>SAT)**<br>e In carel in care valorile dorte nu pot fi alese mai sus    |
| ILIA<br>LOCUL NAŞTERII (JUDET)**<br>Camparle marcate cu (**) trobaie completate<br>LOCUL NAŞTERII (ORAŞ/COMUNA/S<br>Camparle marcate cu (**) trobaie completate<br>TIP ACT DE IDENTITATE<br>Carte de identitate<br>SERIE<br>TZ<br>NUMÂR                                                           | e In cand in care valorile dortte nu pot fi alese mai sus SAT)** e In cand in care valorile dortte nu pot fi alese mai sus          |
| ILIA<br>LOCUL NAȘTERII (JUDEȚ)**<br>Campartie marcate cu (**) trebuie completate<br>LOCUL NAȘTERII (ORAȘ/COMUNA/S<br>Campartie marcate cu (**) trebuie completate<br>TIP ACT DE IDENTITATE<br>Carte de Identitate<br>SERIE<br>TZ<br>NUMĂR<br>123456                                               | e in cand in care valorile dortte nu pot fi alese mai sus SAT)** e in cand in care valorile dortte nu pot fi alese mai sus          |
| ILIA<br>LOCUL NAŞTERII (JUDET)**<br>Camparle marcate ca (**) trebate completate<br>LOCUL NAŞTERII (ORAŞ/COMUNA/S<br>LOCUL NAŞTERII (ORAŞ/COMUNA/S<br>Camparle marcate ca (**) trebate completate<br>TIP ACT DE IDENTITATE<br>Carte de Identitate<br>SERIE<br>TZ<br>NUMAR<br>123456<br>ELIBERAT DE | e in carel in care valorile dortie nu pot fi alese mai sus SAT)** e in carel in care valorile dortie nu pot fi alese mai sus        |
| ILIA<br>LOCUL NAȘTERII (JUDET)**<br>Campartie marcate cu (**) trebaie completate<br>LOCUL NAȘTERII (ORAȘ/COMUNA/S<br>Campartie marcate cu (**) trebaie completate<br>TIP ACT DE IDENTITATE<br>Carte de Identitate<br>SERIE<br>T.Z<br>NUMAR<br>123456<br>ELIBERAT DE<br>SPCLEP TIMISOARA           | e in card in care valorite dorite nu pot fi alese mai sus SAT)**  e in card in care valorite dorite nu pot fi alese mai sus         |

\_

| Domiciliu stabil | DOMICIUU ROMÂNIA O HUNEDOARA  HUNEDOARA  UDEVA UDEVA UDET DOMICIUV** Camparlie marcate cu (**) trebate completate în cand în care valorile dorte nu pot în alese mai sus UCALITATE DOMICIUV** Camparlie marcate cu (**) trebate completate în cand în care valorile dorte nu pot în alese mai sus |
|------------------|----------------------------------------------------------------------------------------------------|
|                  | STRADA<br>str. Miorita<br>NUMÅR<br>6<br>BLOC                                                                                                    |
|                  | ETAJ<br>ETAJ<br>APARTAMENT                                                                                                    |
|                  | Mediu rural (Se bifează dacă domiciliul stabil este în mediul rural)     Mediu rural (Se bifează dacă domiciliul stabil este în mediul rural)                                                                                                    |
| Stare civilă     | STARE CIVILA<br>necăsătorit<br>SEXUL<br>feminin                                                                                                    |
|                  | CETĂŢENIE<br>română<br>ORIGINE ETNICĂ<br>română                                                                                                    |
| Contact          | TEL. FIX           0254212121           TEL. MOBIL           0720212121                                                                                                    |
|                  | EMAIL<br>cataandra@gmail.com<br>Salvează                                                                                                    |

# Etapa 3 – editarea pregătirii profesionale

Va rugam Pentru nu Campurik

|                                                                                                    | EDITEAZĂ PREGĂTIREA PROFESIONALĂ                                                                                     |
|----------------------------------------------------------------------------------------------------|----------------------------------------------------------------------------------------------------|
| a completait formularul folosind diacritice.<br>ne / prenume multiple utificati cratima (-) ca separator.<br>marcate cu (**) trebute completaie in canul in care valorite dorite nu pot fi alese mai sus |                                                                                                    |
| Liceul absolvit                                                                                                    | ANUL ABSOLVIRI LICEULUI<br>2021                                                                                      |
|                                                                                                    | LICEUL ABSOLVIT<br>HUNEDOARA - COLEGIUL NAȚIONAL 'DECEBAL' DEVA                                                      |
|                                                                                                    | LICEUL**                                                                                                    |
|                                                                                                    | Campurile marcate cu (**) trebule completate in canal in care valorile dortte nu pot fi alese mai sus                |
|                                                                                                    | Liceu din mediul rural                                                                                               |
|                                                                                                    | PROFIL LICEU ABSOLVIT (SPECIALIZAREA/FILIERA/PROFILUL)<br>MATEMATICĂ-INFORMATICĂ / FILIERA TEORETICĂ / PROFILUL REAL |
|                                                                                                    | DURATĂ STUDII<br>4                                                                                                   |
|                                                                                                    | FORMA DE ÎNVÂȚĂMÂNT<br>Zi                                                                                            |
| Diploma de bacalaureat                                                                                                    | TIP DIPLOMĂ<br>Diplomă de bacalaureat                                                                                |
|                                                                                                    | SERIE<br>Xy                                                                                                    |
|                                                                                                    | NUMÄR<br>123456                                                                                                    |
|                                                                                                    | FOAIE MATRICOLĂ (NR./DATĂ)<br>23/12.07.2021                                                                          |
|                                                                                                    | LICEU EMITENT<br>HUNEDOARA - COLEGIUL NAȚIONAL `DECEBAL` DEVA                                                        |
|                                                                                                    | ANUL EMITERII<br>2021                                                                                                |
|                                                                                                    | OBSERVAŢII                                                                                                    |
|                                                                                                    |                                                                                                    |

| Note                                                                                                    | MEDIE EXAMEN DE BACALAUREAT<br>9.23                                                                                                    |  |  |
|----------------------------------------------------------------------------------------------------|----------------------------------------------------------------------------------------------------|--|--|
|                                                                                                    | MEDIE MULTIANUALĂ LICEU<br>O                                                                                                    |  |  |
| Limbi străine studiate în liceu                                                                                                  | LIMBA STRÄINÄ 1 STUDIATÄ IN LICEU                                                                                                    |  |  |
|                                                                                                    | LIMBA STRÁINĂ 2 STUDIATĂ ÎN LICEU                                                                                                    |  |  |
| Limba străină pe care ați dori să o<br>studiați în facultate                                                                     | LIMBA STRAINA PE CARE AȚI DORI SĂ O STUDIAȚI ÎN FACULTATE<br>Engleză<br>                                                                                                    |  |  |
| Se selectează în ordinea descrescătoare a preferințelor. Repart<br>Candidații pentru programele din cadrul Facultății de Comunio | iția pe una dintre limbile străine se va face la începutul anului universitar, în urma unei testări și în funcție de ordinea opțiunilor specificate.<br>are vor selecta obligatoriu limba Engleză. Aceasta va fi studiată pe toată durata ciclului de licență. |  |  |
| Altele                                                                                                    | ÎN CAZUL ÎN CARE SUNTEȚI DECLARAT ADMIS ȘI CONFIRMAȚI LOCUL, DORIȚI SĂ SOLICITAȚI LOC ÎN CĂMINELE UPT?<br>O NU<br>© DA                                                                                                    |  |  |
|                                                                                                    | INDEPLINIȚII CONDIȚII DE SCUTIRE DE TAXĂ DE INSCRIERE?<br>NU   DA                                                                                                    |  |  |
|                                                                                                    | SELECTAȚI DIN LISTA DE MAI JOS SITUAȚIA ÎN CARE VĂ ÎNCADRAȚI:<br>Fără motiv                                                                                                    |  |  |
| Salvează                                                                                                    |                                                                                                    |  |  |

**Etapa 4** - **încărcarea documentelor:** se încărcă documentele specificate în metodologia de admitere și anexele specifice, dacă e cazul. Astfel:

- candidații cu premii la competiții agreate vor ataşa diploma/diplomele (conform articolului 14 din metodologie și a anexei 6) care certifică această calitate;
- candidații provenind din centre de plasament vor atașa dovada/dovezile care certifică această calitate;
- candidații de etnie rromă vor ataşa o recomandare emisă de una din organizațiile legal constituite ale rromilor, indiferent de domeniul acesteia de activitate, din care să reiasă că fac parte din etnia rromă (și nu faptul că sunt membrii ai organizației în cauză);
- candidații sportivi de performanță vor ataşa dovezile (conform anexei 7 la metodologie) care certifică această calitate;
- candidații cu bacalaureat promovat înainte de 2022 vor ataşa o declarație notarială privind numărul de semestre de licență urmate de la terminarea liceului, respectiv numărul de semestre în care au beneficiat de finanțare de la buget pentru studii de licență.

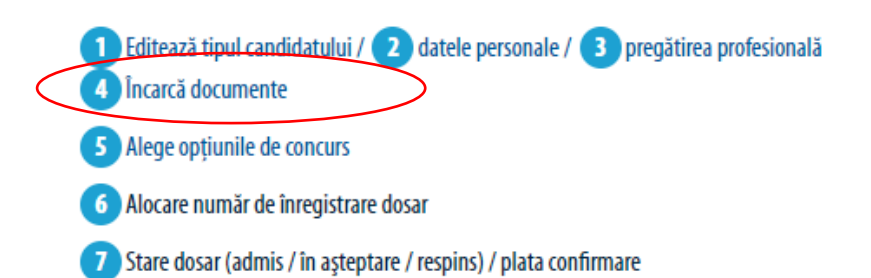

Încărcarea documentele se va face color, în format pdf sau format de fișier grafic (jpeg sau png). Dimensiunea unui document nu poate depăși 5 MB. Încărcarea se realizează o singură dată, documentele fiind regăsite în toate dosarele electronice de înscriere depuse de candidat. Diploma de bacalaureat cât și foaia matricolă se încarcă față-verso!

| Documente | COPIE DIPLOMA DE BACALAUREAT (DOCUMENTUL VA CONȚINE AMBELE FEȚE ALE DIPLOMEI)      |  |  |
|-----------|------------------------------------------------------------------------------------|--|--|
|           | Download                                                                           |  |  |
|           |                                                                                    |  |  |
|           | Choose File No file chosen                                                         |  |  |
|           | COPIE FOAIA MATRICOLĂ LICEU (DOCUMENTUL VA CONȚINE AMBELE FEȚE ALE FOII MATRICOLE) |  |  |
|           | Choose File No file chosen                                                         |  |  |
|           | COPIE CARTEA DE IDENTITATE                                                         |  |  |
|           | Choose File No file chosen                                                         |  |  |
|           | COPIE CERTIFICATUL DE NAȘTERE                                                      |  |  |
|           | Choose File No file chosen                                                         |  |  |
|           | COPIE ADEVERINȚĂ MEDICALĂ                                                          |  |  |
|           | Choose File No file chosen                                                         |  |  |
|           | COPIE FOTOGRAFIE COLOR TIP DIPLOMĂ                                                 |  |  |
|           | Choose File No file chosen                                                         |  |  |
|           | COPIE DOVADĂ SCUTIRE TAXĂ DE ÎNSCRIERE                                             |  |  |
|           | Choose File No file chosen                                                         |  |  |
|           | COPIE DOVADĂ COMPETENȚE LINGVSTICE                                                 |  |  |
|           | Choose File No file chosen                                                         |  |  |
|           | COPIE DIPLOMA CONCURSURI / OLIMPIADE                                               |  |  |
|           | Choose File No file chosen                                                         |  |  |

## Etapa 5 - alege opțiunile de concurs / înscrie-te la un nou concurs de admitere

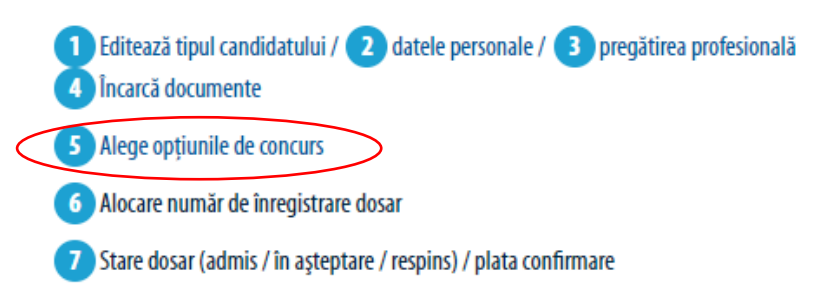

Se selectează facultatea/secțiunea de concurs dorită și tipul de candidat pe care îl reprezintă aplicantul.

| Înscrie-te la concu<br>1 2          | rsul de admitere<br>3 4 5 6                                                                                                    | -7 |  |  |
|-------------------------------------|----------------------------------------------------------------------------------------------------|----|--|--|
| INSCRIE-TE LA CONCURSUL DE ADMITERE |                                                                                                    |    |  |  |
| Alege                               | SELECTEAZĂ FACULTATEA/ SECȚIUNEA DE CONCURS                                                                                                    |    |  |  |
|                                     | TIPUL CANDIDATULUI                                                                                                    |    |  |  |
|                                     | Bacalaureat<br>Absolvent liceu mediul rural                                                                                                    |    |  |  |
|                                     | Cu premii la competiții agreate- admitere cu media 10.00<br>Provenind din centre de plasament<br>Etnie rromă<br>Sportiv de performanță (cf. anexei 7 la metodologie)<br>Cu premii la competiții agreate- echivalare probă cu nota 10.00 (secțiunile 1 și 6) |    |  |  |

Se aleg apoi, în ordinea descrescătoare a preferințelor, domeniile de studii pentru care se optează și tipul de diplomă atașată la dosar.

| 2                                                                                     | 3                 | 4        | 5 | 6 |  |
|---------------------------------------------------------------------------------------|-------------------|----------|---|---|--|
| EDITEAZĂ ÎNSCRIEREA LA : ELECTROTEHNICĂ ȘI ELECTROENERGETICĂ (EE) - 5L                |                   |          |   |   |  |
| Opțiuni                                                                               | opinni<br>L       |          |   | ~ |  |
| Se selectează, în ordinea descrescătoare a preferințelor, programele de studii vizate |                   |          |   |   |  |
| Diplome                                                                               | TIP DIPLOMA LICEU |          |   |   |  |
|                                                                                       |                   | Salvează |   |   |  |

După salvarea acestor informații, aveți posibilitatea de a verifica/edita/tipări fișa de înscriere. Pentru o corectă vizualizare a fișei de înscriere, recomandăm instalarea ultimei versiuni de Acrobat Reader (<u>https://get.adobe.com/reader/</u>).

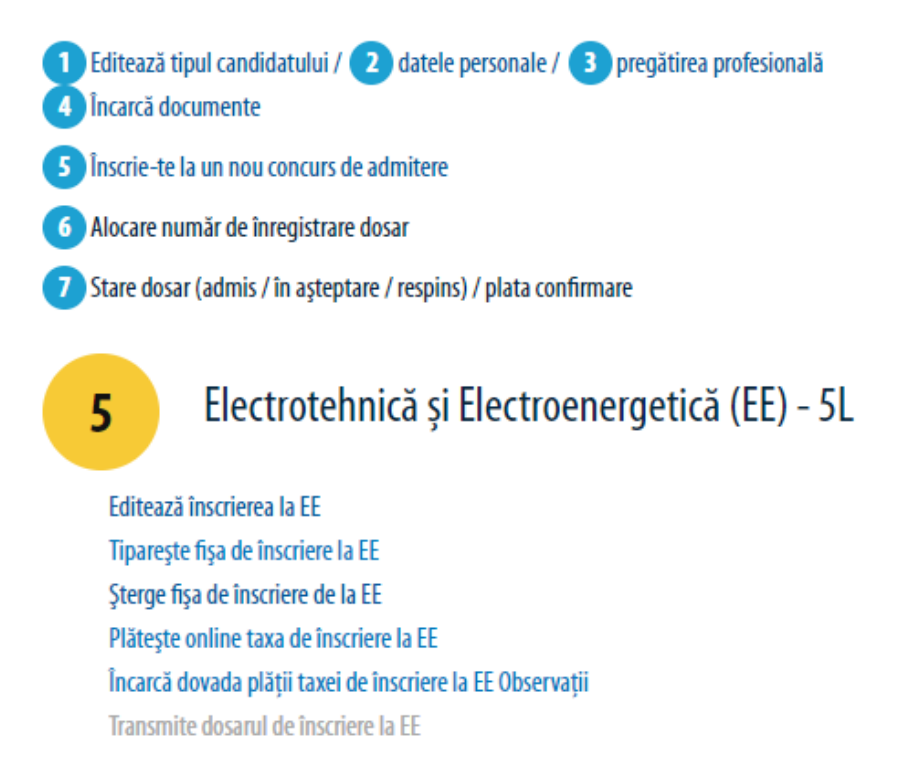

După aceste verificări, puteți iniția plata taxei de înscriere.

#### Etapa 6- plata taxei de înscriere. Aceasta se poate face astfel:

- plătește direct din aplicație, prin apăsarea butonului: Plătește online taxa de înscriere la ... :

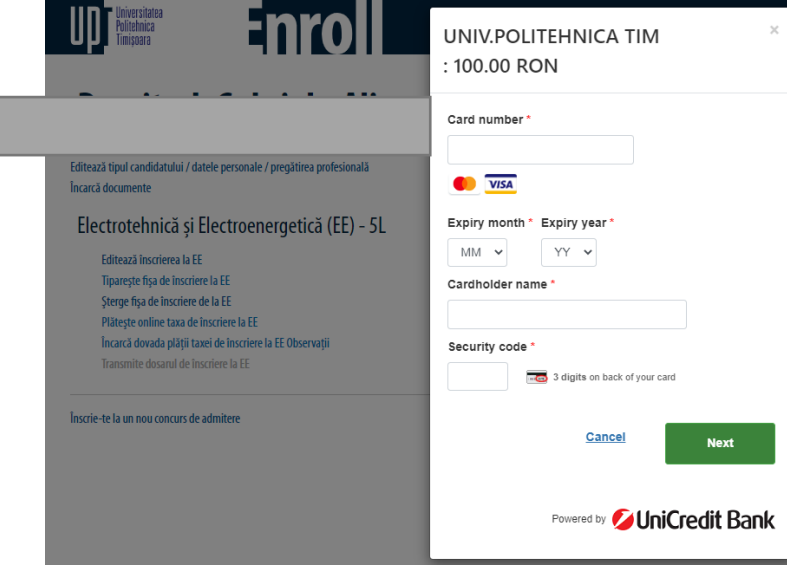

sau:

 încarcă dovada plății taxei de înscriere la .... Detaliile privind contul în care se face plata se găsesc prin accesarea butonului Observații:

În următorul cont deschis la UniCredit Bank\*:

Universitatea Politehnica Timișoara Cod FISCAL: 4269282 Cont IBAN: RO20 BACX 0000 0030 1782 5060

\*În situația plății în contul UniCredit, dovada plății va trebui să conțină următorul text: "Taxă de înscriere/confirmare admitere la...(se va menționa <u>acronimul facultății</u>) pentru... (se va menționa numele complet al candidatului)". Exemplu: Taxă de înscriere la AC pentru RUSU Adrian

### Etapa 7 - finalizarea înscrierii

După efectuarea plății, butonul: **Transmite dosarul de înscriere la ...** devine activ, semn că dosarul poate fi transmis către facultatea pentru care v-ați înscris.

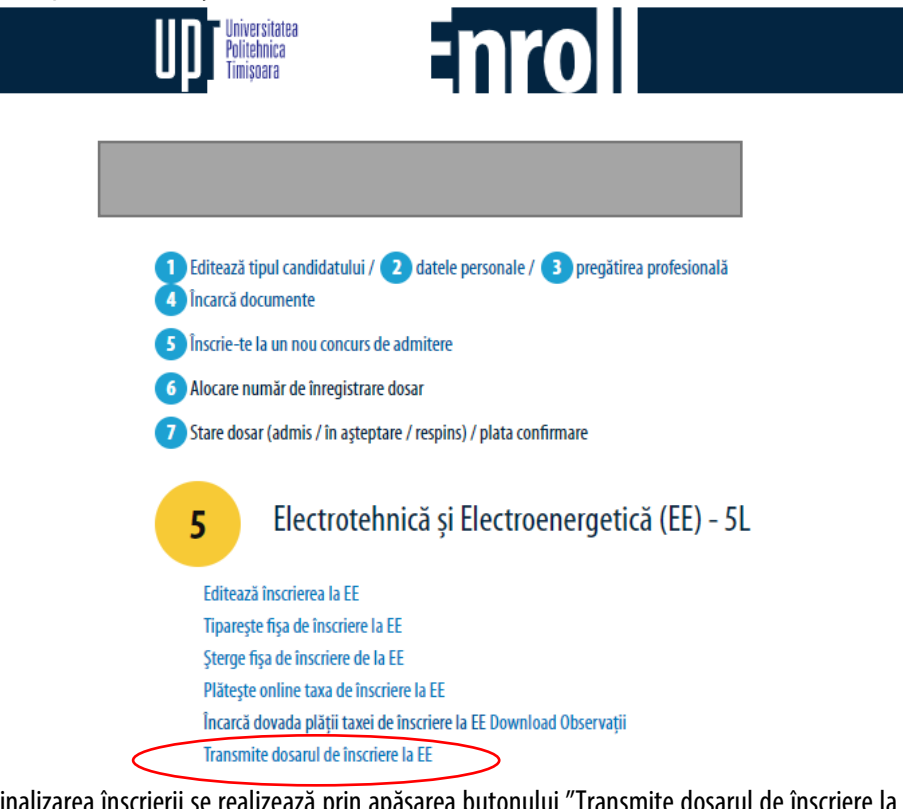

Finalizarea înscrierii se realizează prin apăsarea butonului "Transmite dosarul de înscriere la ...". După apăsarea acestui buton, nu veți mai putea opera modificări asupra informațiilor ce constituie dosarul de înscriere transmis.

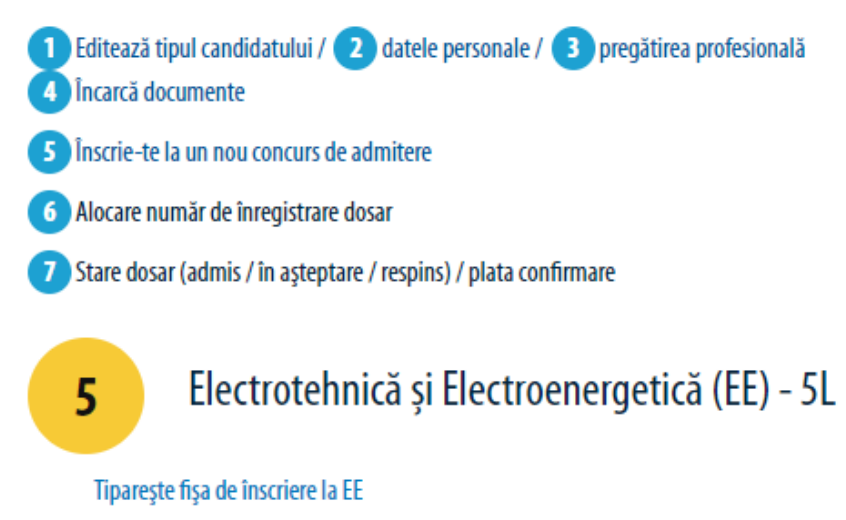

În urma completării datelor personale și a opțiunilor de înscriere se generează fișa de înscriere. Aceasta poate fi modificată, tipărită sau ștearsă. Pentru fiecare secțiune la care vă înscrieți se va genera o fișă de înscriere.

Dacă se dorește înscrierea la altă facultate/secțiune se va relua etapa 5, prin apăsarea butonului "Înscrie-te la un nou concurs de admitere".

Pentru fiecare facultate/secțiune pentru care optați se va genera un dosar de înscriere. Taxă de înscriere îți oferă posibilitatea de a participa la concursul de admitere organizat la maxim două secțiuni. Dacă dorești să te înscrii la mai mult de două secțiuni, va trebui să achiți mai multe taxe conform regulii de mai sus.

**Etapa 8** – **comunicarea numărului de înregistrare :** dacă informațiile încărcate sunt în concordanță cu cele solicitate în metodologia de admitere, veți primi un e-mail din partea comisiei de admitere, prin care înscrierea este validată și vi se comunică numărul de înregistrare în concurs. Pentru fiecare secțiune de concurs se alocă câte un număr de înregistrare. Numărul de înregistrare va fi folosit pentru identificare pe tot parcursul procesului de admitere.

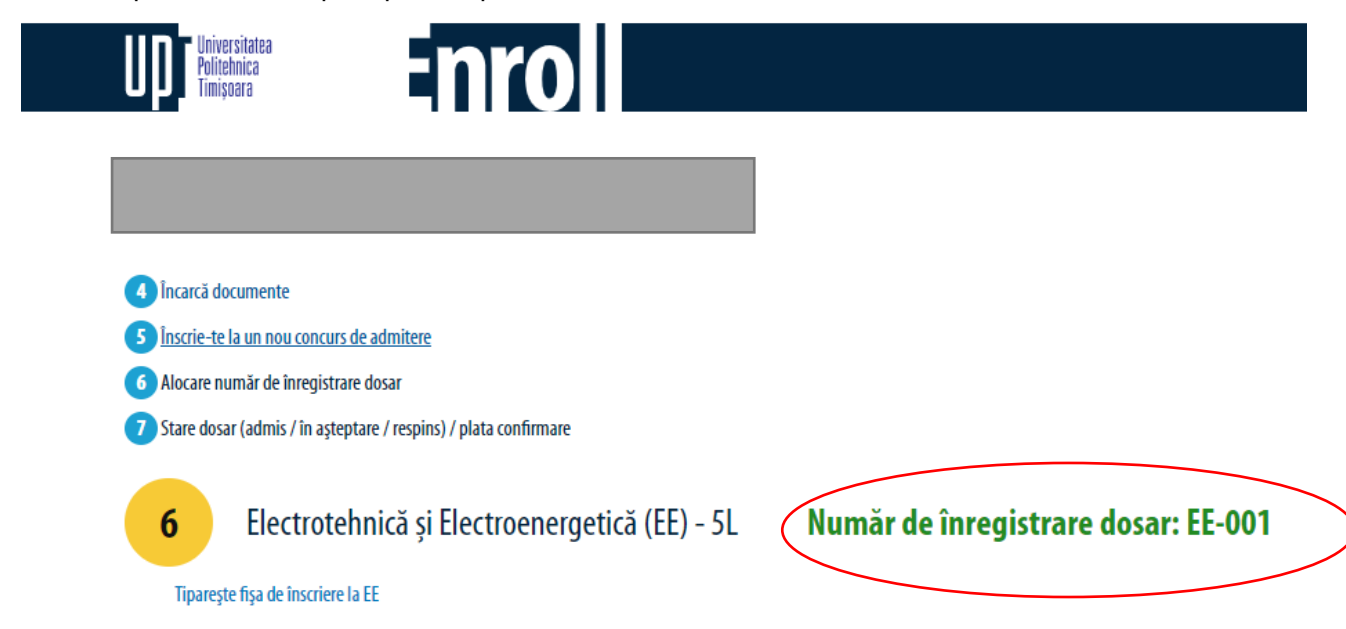

Dacă dosarul de înscriere nu este complet, veți primi un e-mail din partea comisiei de admitere prin care vi se solicită documentele lipsă. După validarea înscrierii vi se va comunica numărul de înregistrare în concurs. Completarea dosarului și validarea acestuia se va realiza exclusiv în perioada de înscriere.

Dacă în termen de 48 de ore de la finalizarea înscrierii la o secțiune nu primiți răspuns din partea comisiei de admitere, vă rugăm să ne contactați telefonic sau prin e-mail. Datele de contact ale comisiilor de admitere sunt:

| Nr. crt. | Facultate                                                 | Telefon                   | e-mail                    |
|----------|-----------------------------------------------------------|---------------------------|---------------------------|
| 1.       | Arhitectură și Urbanism                                   | 0256 404 021              | admitere.faut@upt.ro      |
|          |                                                           | 0256 404 560              |                           |
| 2.       | Automatică și Calculatoare                                | 0256 403 211 0256 403 298 | <u>admitere.ac@upt.ro</u> |
| 3.       | Chimie Industrială și Ingineria Mediului                  | 0256 403 063              | admitere.chim@upt.ro      |
|          |                                                           | 0256 403 085              |                           |
| 4.       | Construcții                                               | 0256 404 000              | admitere.ct@upt.ro        |
|          |                                                           | 0256 404 001              |                           |
| 5.       | Electronică, Telecomunicații și Tehnologii Informaționale | 0256 403 298              | admitere.etcti@upt.ro     |
|          |                                                           | 0256 403 291              |                           |
| 6.       | Inginerie Electrică și Energetică                         | 0256 403 385              | admitere.iee@upt.ro       |
|          |                                                           | 0256 403 386              |                           |
| 7.       | Inginerie din Hunedoara                                   | 0254 207 502              | admitere.fih@upt.ro       |

|     |                                         | 0254 207 506 |                          |
|-----|-----------------------------------------|--------------|--------------------------|
| 8.  | Management în Producție și Transporturi | 0256 404 284 | admitere.mpt@upt.ro      |
|     |                                         | 0256 403 286 |                          |
| 9.  | Mecanică                                | 0256 403 533 | admitere.mec@upt.ro      |
|     |                                         | 0256 403 521 |                          |
| 10. | Științe ale Comunicării                 | 0256 404 011 | admitere.fsc@upt.ro      |
| 11. | Programe ID/IFR                         | 0256-403300  | contact@elearning.upt.ro |

Pentru orice probleme tehnice întâmpinate vă rugăm să ne scrieți la adresa: admitere@upt.ro

**Etapa 9** – **comunicarea rezultatelor concursului:** la începutul fiecărei runde de confirmări, în dreptul fiecărei secțiuni de concurs pentru care ați aplicat, veți regăsi statusul dosarului, respectiv admis, în așteptare sau respins. Dacă statusul este admis, atunci se va activa butonul: **Plătește online taxa de confirmare la ....** 

**Etapa 10** – **Confirmarea statului de admis:** pentru a confirma statutul de admis trebuie să plătiți taxa de confirmare și să depuneți, la comisiile de admitere diploma de bacalaureat și foaia matricolă în original.